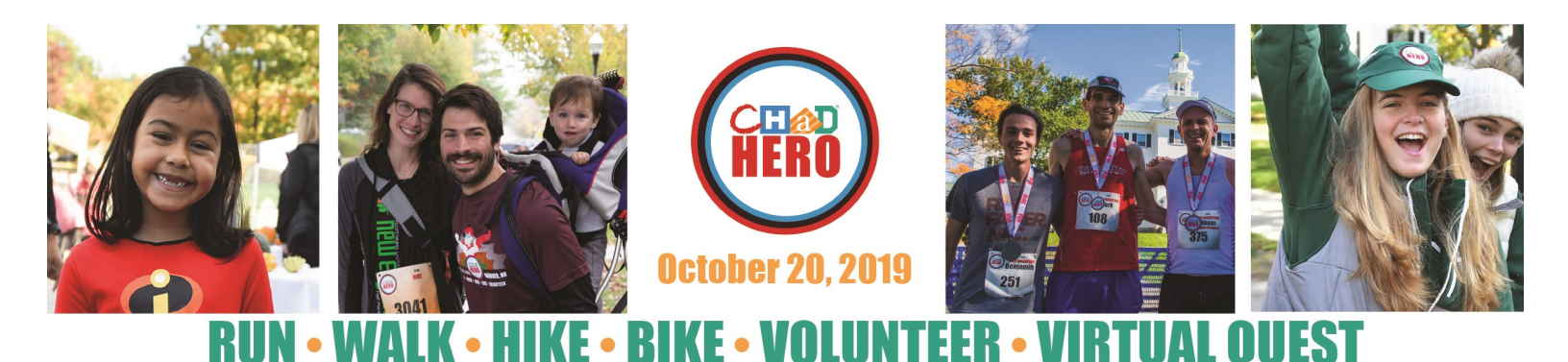

## **Registering for the CHaD HERO Online**

- Go to www.chadhero.org
- Click the red "register" button on the homepage.
- Select whether you would like to "start a team," "join a team," or "register as an individual" by clicking the corresponding button.
- Complete the registration process.
  - If you are a returning CHaD HERO participant: Make sure that you are logged in with your user name and password before continuing the registration process.
  - If you were a CHaD HERO team captain in 2018: You will be prompted to "bring back" your 2018 team. If you select to do this, you will be made captain of that team again and your team fundraising page from 2018 will be carried over. Only the team captain can "bring back" a team.
  - If you are new to the CHaD HERO/CHaD events: Select to register as a new participant.
    You will be prompted to create a user name and password for the website in order to manage your personal fundraising page.
  - If you belong to a group that has a discount code: Please be sure to enter this in the field labeled "discount code" on the online registration form.
  - If you are registering multiple people\* and would like to do more than one registration within the same transaction: Select the red "REGISTER AN ADDITIONAL PARTICIPANT" button when reviewing your registration summary prior to making your payment. \**Please note: participants who are registered by someone else will have their own user names, passwords, and personal fundraising pages. This includes children who are registered by parents.*
- Once you have finished registering, be on the lookout for your CHaD HERO registration confirmation email.

## Need help? Contact CHaD HERO HQ at chadhero@hitchcock.org or 603-308-2236.